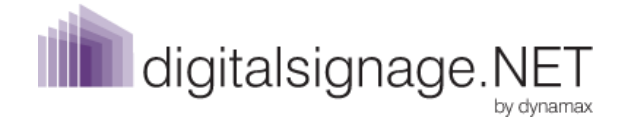

# **Quick Setup Guide**

**digitalsignage.NET** is a cloud- based digital signage software allowing you to send your message to your screens in just 5 steps. Powering IAdea devices, we offer a simple solution that suits all budgets and needs. To follow the steps below you need a digitalsignage.NET account that can be requested from <u>here</u>.

#### Step 1- Connect

#### Add SMIL HD embedded device

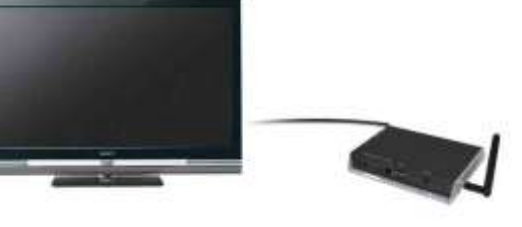

Connect your screen to the IAdea HD player (XMP-3350 Wireless Full HD player) using a VGA or HDMI cable and connect to the Internet.

#### Step 2- Configure

Attach a keyboard to the media player. This will access the on-board settings page.

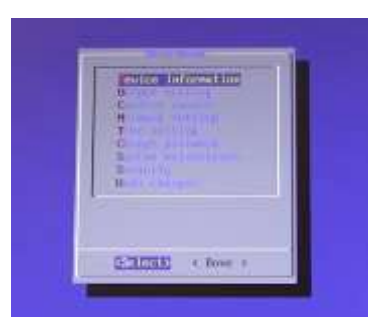

Configure the network settings to connect to your wireless network.

Specify the content source

http://smil.digitalsignage.net

Save the settings. The device will now reboot.

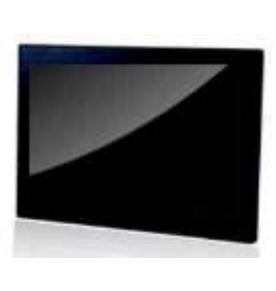

Add SMIL Smart Photo Frame

Apply mains power to the media device. Ensure you turn on the display.

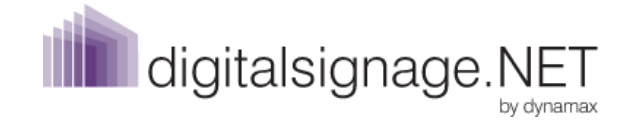

## Step 3- Get your Hex code

Once the device has rebooted the display will show a unique six digit code- the "Hex code".

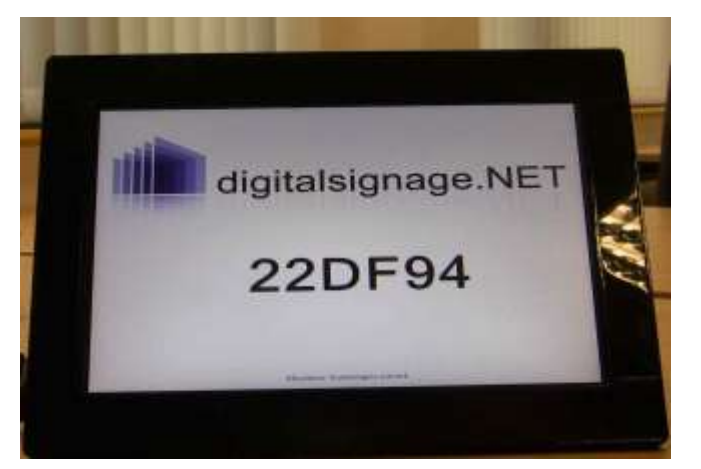

### Step 4- Register

Enter your Hex Code into the Properties box within your <u>digitalsignage.NET</u> portal.

The screen will display "Successfully registered".

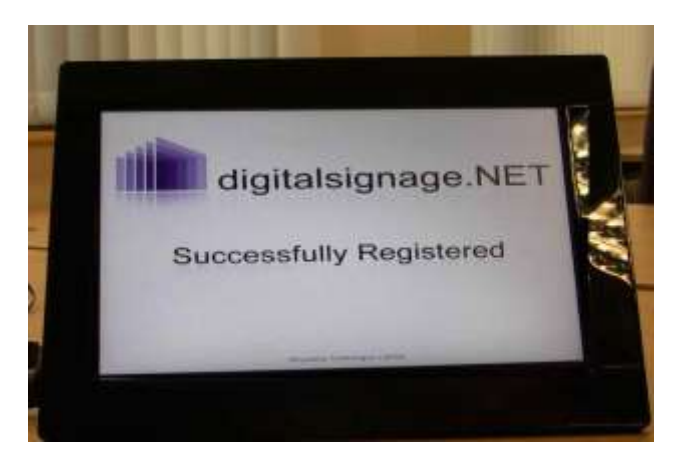

### Step 5- Display your content

After having registered your IAdea device, add the media files you wish to display to your digitalsignage.NET portal. Your device is now informing your audience.

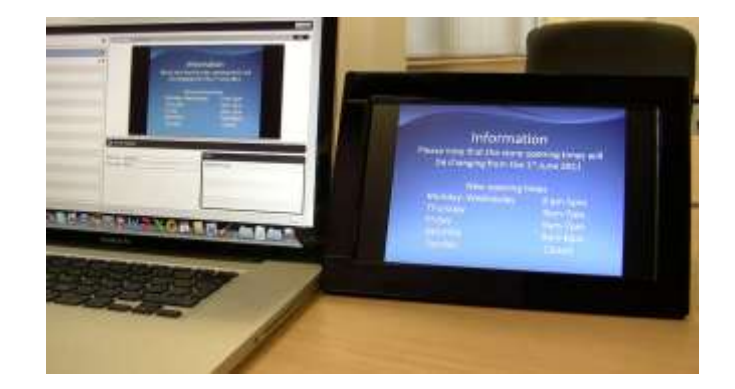

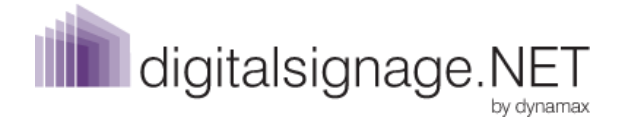

# Troubleshooting

Problem 1: After configuring the device the screen is blank.

Solution: Please check your wireless network settings and content source settings.

Problem 2: My Hex code remains permanently displayed and does not show "Successfully registered".

Solution: Check that the Hex code settings are correct within your Properties box in digitalsignage.NET.

Problem 3: "Successfully registered" message is permanently displayed.

Solution: Make sure that you have added your media files within the system and have published them.

### Resources

We offer two comprehensive User Guides on how to set up an IAdea device with digitalsignage.NET. Please email us at <u>info@digitalsignage.net</u> if you wish to consult them. We will soon launch a How To video that will visually present all the steps you need to take to set up your device.

Request a 30 day free trial of our software and experiment with the technology. Go to <u>http://info.digitalsignage.net/free-trial/</u> and fill in the request form.

Email us at info@digitalsignage.net for assistance.